## Crear un informe a vista de diseño

Para la realización de esta práctica vamos a realizar una nueva base de datos llamada "Control de trabajos".

| <b>(n</b> ) <b>(! !</b> ) • ( <b>!</b> • ) <b>=</b>                          | Microsoft Access                                                             | _ =                                                                                                    | x |
|------------------------------------------------------------------------------|------------------------------------------------------------------------------|----------------------------------------------------------------------------------------------------|---|
|                                                                              |                                                                              |                                                                                                    | 0 |
| Categorías de plantillas<br>Destacado<br>Plantillas locales                  | Introducción a Microsoft Office Access                                       |                                                                                                    |   |
| Desde Microsoft Office Online<br>Trabajo<br>Personal<br>Educación<br>Ejemplo | Image: Activos       Contactos       Problemas         Eventos       Eventos | Abrir base de datos reciente          Más         alumnos         11/03/2010         Coches         10/03/2010 |   |

Seleccionaremos "Base de datos en blanco".

| (□ +) - (□ -) =                                                    | Microsoft Access                                                                                                    | _ = x                                                                                                    |
|--------------------------------------------------------------------|----------------------------------------------------------------------------------------------------|----------------------------------------------------------------------------------------------------|
|                                                                    |                                                                                                    | 0                                                                                                    |
| <b>Categorías de plantillas</b><br>Destacado<br>Plantillas locales | Introducción a Microsoft Office Access                                                                                                    |                                                                                                    |
| Desde Microsoft Office Online                                      | Nueva base de datos en blanco                                                                                                    |                                                                                                    |
| Trabajo<br>Personal<br>Educación<br>Ejemplo                        | Base de datos en blanco         Pantillas destacadas en línea         Image: service data de la contenta de la content | Base de datos en blanco         Crea una base de datos de Microsoft Office Access que no unation adatos ni objetos.         Dombre de archives         Control de trabajos         Ci:Documents and Settings\Administrator\Mis         Ci:Documents and Settings\Administrator\Mis         Ci:Documents and Settings\Administrator\Mis         Ci:Documents and Settings\Administrator\Mis         Ci:Documents and Settings\Administrator\Mis         Ci:Documents and Settings\Administrator\Mis |

Seleccionaremos el botón "Crear".

| A             | 1 2            | 5).                    |                             |                                 |                           |                            |          |                            | Herramient                          | tas de tabla | a Control de         | trabajos : Bas                 | e de datos                       | (Access 2 | 2007) - N | Aicr | - 1 | ■ x |
|---------------|----------------|------------------------|-----------------------------|---------------------------------|---------------------------|----------------------------|----------|----------------------------|-------------------------------------|--------------|----------------------|--------------------------------|----------------------------------|-----------|-----------|------|-----|-----|
|               | Inicio         | Crear                  | Datos                       | externos<br>X                   | Herr                      | amienta                    | as de ba | ase de datos               | Hoja d                              | e datos      |                      |                                |                                  |           |           |      |     | 0   |
| Ver<br>Vistas | Nuevo<br>campo | Agregar ca<br>existent | mpos Co<br>tes bi<br>Campos | lumna de<br>úsqueda<br>y column | ¥ Inse<br>₩ Elim<br>⊈ Can | ertar<br>hinar<br>hbiar no | ombre    | Tipo de datos:<br>Formato: | Formato<br>€00 → 00<br>Formato y ti | v (<br>v )   | Único<br>Se requiere | Relaciones De<br>Relaciones De | pendencias<br>del objeto<br>ones |           |           |      |     |     |
| Todas         | as tablas      | 5                      | • «                         | Т                               | abla1                     |                            |          |                            |                                     |              |                      |                                |                                  |           |           |      |     | ×   |
| Tabla         | 1              |                        | *                           |                                 | Id                        | - A                        | Agrega   | ir nuevo camp              | 00                                  |              |                      |                                |                                  |           |           |      |     |     |
|               | adiai : Tad    | la                     |                             |                                 | (Nu                       | evoj                       |          |                            |                                     |              |                      |                                |                                  |           |           |      |     |     |

Seleccionaremos el botón ver "Modo diseño".

| Guardar como 🔹 🤶 🔀  |  |
|---------------------|--|
| Nombre de la tabla: |  |
| Operarios           |  |
| Aceptar Cancelar    |  |

Como nombre a la Tabla "Operarios" seguido del botón "Aceptar".

|   | Nombre del campo      | Tipo de datos |               |
|---|-----------------------|---------------|---------------|
| 8 | Código Operario       | Texto         | Tamaño: 5     |
|   | Nombre                | Texto         | Tamaño: 15    |
|   | Apellidos             | Texto         | Tamaño: 35    |
|   | Categoría profesional | Texto         | Tamaño: 30    |
|   | Precio hora           | Moneda        | Formato: Euro |

Como campo clave "Código Operarios".

Vamos a agregar los siguientes registros:

|   | Código Ope 👻 | Nombre 👻 | Apellidos 👻    | Categoría profesion 👻 | Precio hora 👻 |
|---|--------------|----------|----------------|-----------------------|---------------|
|   | 00001        | Pere     | Fernández Ruiz | Aux. Administrativo   | 12,00€        |
|   | 00002        | Piedad   | Zamora Martín  | Recepcionista         | 8,00€         |
| I | 00003        | Carlos   | Soriano Prats  | Mozo de almacén       | 10,00€        |

El siguiente paso será crear una segunda tabla que la guardaremos con el nombre de "Trabajos".

| 4 | Nombre del campo | Tipo de datos |                        |
|---|------------------|---------------|------------------------|
| P | Id               | Autonumérico  |                        |
|   | Cod Operario     | Texto         | Tamaño: 5              |
| P | Fecha            | Fecha/Hora    | Formato: Fecha corta   |
|   | Horas trabaiadas | Número        | Tamaño del campo: Bvte |

Como clave principal "Fecha".

El siguiente paso será seleccionar el siguiente botón:

| Ver    | Clave<br>principal | Generador | Probar reglas<br>de validación | G = Insertar filas<br>⇒ Eliminar filas<br>∰ Columna de búsqueda | Hoja de<br>propiedades | Índices |
|--------|--------------------|-----------|--------------------------------|-----------------------------------------------------------------|------------------------|---------|
| Vistas |                    |           | Herramien                      | tas                                                             | Mostrar u (            | ocultar |

| IJ | Índices: Trabajos                                                    |                |                        | x |  |  |  |
|----|----------------------------------------------------------------------|----------------|------------------------|---|--|--|--|
|    | Nombre de índice                                                     | ombre del cam  | Criterio de ordenación |   |  |  |  |
| P  | PrimaryKey                                                           | Fecha          | Ascendente             |   |  |  |  |
| P  |                                                                      | Id             | Ascendente             |   |  |  |  |
|    |                                                                      |                |                        |   |  |  |  |
|    |                                                                      |                |                        |   |  |  |  |
|    |                                                                      |                |                        | - |  |  |  |
|    |                                                                      | Propiedades de | índice                 |   |  |  |  |
|    | El nombre de este índice. Cada índice puede<br>usar hasta 10 campos. |                |                        |   |  |  |  |

Como segundo campo seleccionaremos Id, en este ejemplo hemos indexado con la combinación de 2 campos Fecha + Id, esto nos permitirá repetir la misma fecha en distintos registros.

El siguiente paso será relacionar las dos tablas.

| Ini                   | tio Crear  | Datos externos                                                             | Herra      | mientas de base de datos                                                                                                  |
|-----------------------|------------|----------------------------------------------------------------------------|------------|----------------------------------------------------------------------------------------------------|
| Visual<br>Basic Macro | Relaciones | Hoja de propiedade Dependencias del ol Barra de mensajes Mostrar u ocultar | s<br>bjeto | <ul> <li>Documentador de base de datos</li> <li>Analizar rendimiento</li> <li>Analizar tabla</li> <li>Analizar</li> </ul> |

Desde la pestaña "Herramientas de base de datos" seleccionaremos "Relaciones".

| Mostrar tabla 🔹 💽 🔀            |
|--------------------------------|
| Tablas Consultas Ambas         |
| Operarios<br>Trabajos          |
|                                |
| <u>A</u> gregar <u>C</u> errar |

Seleccionaremos la tabla "Operarios" seguido del botón "Agregar", seleccionaremos la tabla "Trabajos" seguido del botón "Agregar" y por último el botón "Cerrar".

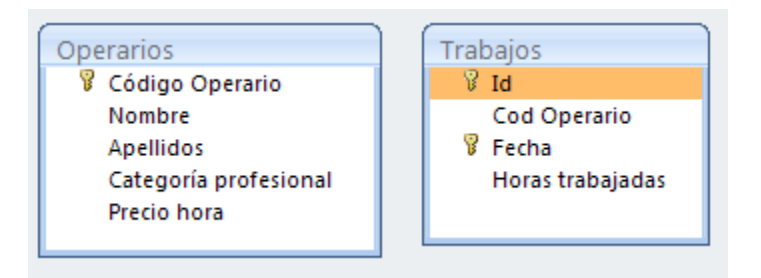

Nos situaremos encima del campo "Código Operario" de la tabla operarios y manteniendo pulsado el botón del ratón nos situaremos encima del campo "Cod Operario" de la tabla "Trabajos", cuando soltemos el ratón observaremos la siguiente ventana.

| Modificar relacion                     | ies                                |                     | ? 🛛                                    |
|----------------------------------------|------------------------------------|---------------------|----------------------------------------|
| <u>T</u> abla o consulta:<br>Operarios | Tabla o consulta <u>r</u> elaciona | ada:                | <u>C</u> rear                          |
| Código Operario                        | Cod Operario                       |                     | Cancelar<br>īp <u>o</u> de combinación |
| Exigir integridad r                    |                                    | Crear <u>n</u> ueva |                                        |
| Tipo de relación:                      | Uno a varios                       |                     |                                        |

Activaremos la casilla "Exigir integridad referencial", seguido del botón "Crear".

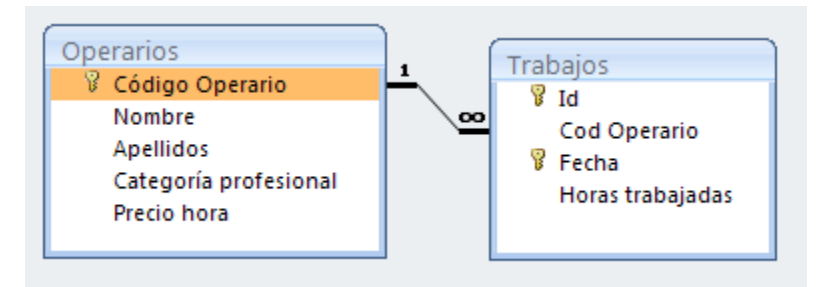

Este tiene que ser el resultado, a continuación cerraremos la ventana de las relaciones.

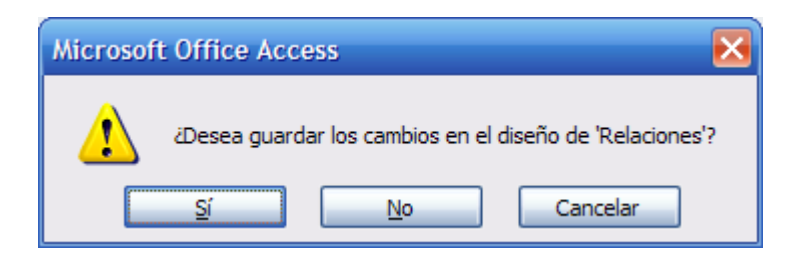

Seleccionaremos el botón "Sí".

El siguiente paso será crear un formulario con la tabla "Operarios" y un subformulario con la tabla "Trabajos", desde este formulario introduciremos las horas de trabajo de cada trabajador.

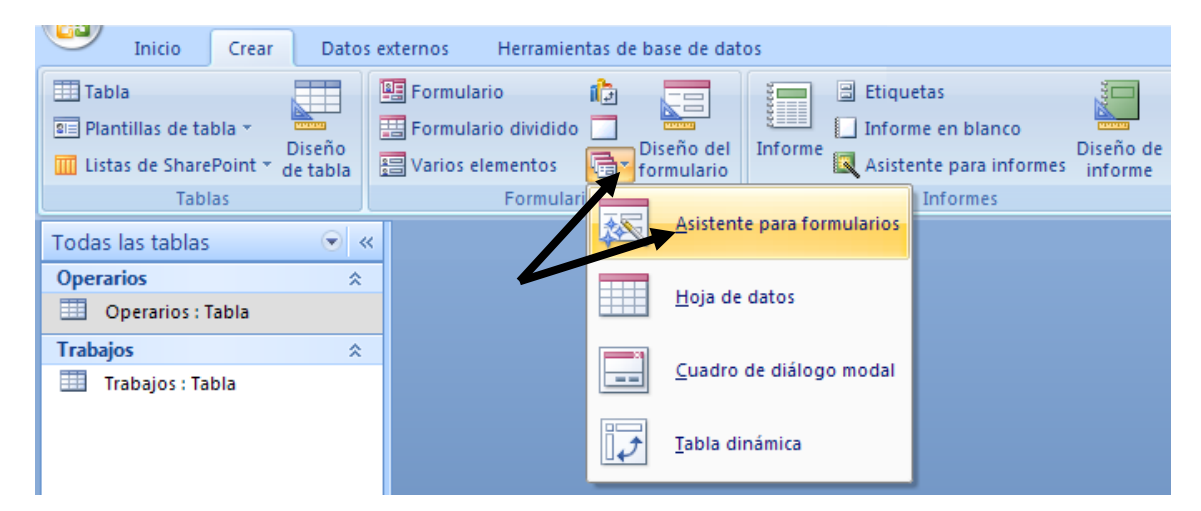

Desde la pestaña "Crear" seleccionaremos "Asistente para formularios".

| Asistente para formularios  |                                                                                                    |
|-----------------------------|----------------------------------------------------------------------------------------------------|
|                             | ¿Qué campos desea incluir en el formulario?<br>Puede elegir de más de una consulta o tabla.        |
| Tabla: Operarios            |                                                                                                    |
| <u>C</u> ampos disponibles: | Campos <u>s</u> eleccionados:  Código Operario Nombre Apellidos Categoría profesional  Precio hora |
|                             | Cancelar < <u>A</u> trás Sigui <u>e</u> nte > <u>F</u> inalizar                                    |

De la tabla "Operarios" seleccionaremos todos los campos.

| Asistente para formularios |                                                                                                    |
|----------------------------|----------------------------------------------------------------------------------------------------|
|                            | ¿Qué campos desea incluir en el formulario?<br>Puede elegir de más de una consulta o tabla.                                     |
| Ta <u>b</u> las/Consultas  |                                                                                                    |
| Tabla: Trabajos            |                                                                                                    |
| Campos disponibles:        | Campos <u>s</u> eleccionados:                                                                                                   |
| Id<br>Cod Operario         | <ul> <li>Código Operario<br/>Nombre</li> <li>Apellidos<br/>Categoría profesional</li> <li>Precio hora</li> <li>Apela</li> </ul> |
|                            | Cancelar < <u>A</u> trás Sigui <u>e</u> nte > <u>F</u> inalizar                                                                 |

De la tabla "Trabajos" seleccionaremos "Fecha" y "Horas trabajadas", a continuación pulsaremos el botón "Siguiente".

| Asistente para formularios    |                                                                           |
|-------------------------------|---------------------------------------------------------------------------|
| ¿Cómo desea ver los datos?    |                                                                           |
|                               |                                                                           |
| por Operarios<br>por Trabajos | Código Operario, Nombre, Apellidos, Categoría<br>profesional, Precio hora |
|                               | Fecha, Horas trabajadas                                                   |
|                               |                                                                           |
|                               |                                                                           |
|                               | Formulario con subformularios                                             |
|                               | Cancelar < <u>A</u> trás Sigui <u>e</u> nte > <u>F</u> inalizar           |

Dejaremos activa la opción "Formulario y subformulario" seguido del botón "siguiente".

| Asistente para formularios                        |                                                               |
|---------------------------------------------------|---------------------------------------------------------------|
| ¿Qué distribución desea aplicar al subformulario? | <ul> <li>Tabular</li> <li>► Hoja de datos</li> </ul>          |
|                                                   |                                                               |
|                                                   | -                                                             |
| Car                                               | ncelar < <u>A</u> trás Sigui <u>e</u> nte > <u>F</u> inalizar |

Seleccionaremos la opción "Tabular", seguido del botón "Siguiente".

| Asistente para formularios |                                                                                                    |           |
|----------------------------|----------------------------------------------------------------------------------------------------|-----------|
| ¿Qué estilo desea aplicar? |                                                                                                    |           |
| Etiqueta Datos             | Módulo<br>Neptuno<br>Ninguno<br>Oficina<br>Opulento<br>Origen<br>Papel<br>Solsticio<br>Técnico<br>Urbano<br>Vértice<br>Viajes<br>Windows Vista |           |
|                            | Cancelar < <u>A</u> trás Sigui <u>e</u> nte >                                                                                                  | Einalizar |

El estilo seleccionado "Oficina", seguido del botón "Siguiente".

| Asistente para formularios |                                                                                                    |   |  |
|----------------------------|----------------------------------------------------------------------------------------------------|---|--|
|                            | ¿Qué títulos desea aplicar a los formularios?<br>Formulario: Operarios<br>Subformulario: Trabajos Subformulario                                                                                               | ] |  |
|                            | Ésta es toda la información que necesita el asistente para crear el formulario.<br>¿Desea abrir el formulario o modificar el diseño del formulario?<br>Abrir el formulario para ver o introducir información. |   |  |
|                            | <u> M</u> odificar el diseño del formulario.                                                                                                    |   |  |
|                            | Cancelar < <u>A</u> trás Sigui <u>e</u> nte > <u>Finalizar</u>                                                                                                    |   |  |

Seleccionaremos la opción "Abrir el formulario para ver o introducir información", seguido del botón "Finalizar".

| 💽 🖬 🤊 - (° - ) =                |         | Control de trabajo                                                                                                    | s : Base de datos (Access 2007) - Microsoft Access                                                             |                                    |                                                               | - 🗉 X                     |
|---------------------------------|---------|----------------------------------------------------------------------------------------------------|----------------------------------------------------------------------------------------------------|------------------------------------|---------------------------------------------------------------|---------------------------|
| Inicio Crear Datos e            | externo | os Herramientas de base de da                                                                                                    | itos                                                                                                    |                                    |                                                               | 0                         |
| Ver Pegar Vistas Portapapeles 5 | S       | Image: state state | Actualizar<br>todo ∽ Registros ∑ Totales<br>Guardar ♥ Revisión ortográfica<br>Keliminar ~ ∰ Más ~<br>Registros | A↓<br>Z↓<br>A⊉<br>Filtro<br>Ordena | Selección -<br>Avanzadas -<br>Alternar filtro<br>ar y filtrar | ab<br>ac<br>car<br>Buscar |
| Todas las tablas 💿 «            | -=      | Operarios                                                                                                    |                                                                                                    |                                    |                                                               | ×                         |
| Operarios 🌲 Operarios : Tabla   |         | Operarios                                                                                                    |                                                                                                    |                                    |                                                               |                           |
| Operarios                       |         |                                                                                                    |                                                                                                    |                                    |                                                               |                           |
| Trabajos 🌣                      |         |                                                                                                    |                                                                                                    |                                    |                                                               |                           |
| Trabajos : Tabla                |         | Código Operario                                                                                                    | 00001                                                                                                    |                                    |                                                               |                           |
| 📧 Trabajos Subformulario        |         | Nombre                                                                                                    | Pere                                                                                                    |                                    |                                                               |                           |
|                                 |         | Apellidos                                                                                                    | Fernández Ruiz                                                                                                 |                                    |                                                               |                           |
|                                 |         | Categoría profesional                                                                                                    | Aux. Administrativo                                                                                            |                                    |                                                               |                           |
|                                 |         | Precio hora                                                                                                    | 12.00€                                                                                                    |                                    |                                                               |                           |
|                                 |         |                                                                                                    |                                                                                                    |                                    |                                                               |                           |
|                                 | Date    | Trabajos                                                                                                    | Fecha     Horas trabajadas       ▶                                                                             |                                    |                                                               |                           |
| Tamaño: 5                       | _ кед   | ISUIDE IN A LI DE S P PI PE                                                                                                    | W SINTING BUSCAR                                                                                               |                                    | Blog Num Blog May                                             | nús 🗖 🖬 🖌                 |
| ramano: S                       |         |                                                                                                    |                                                                                                    |                                    | BIOG NUM BIOG Maj                                             | us 🔟 🕾 🛣                  |

El siguiente paso será introducir las horas de trabajo de los tres trabajadores.

| Código Operario       | 00001               |
|-----------------------|---------------------|
| Nombre                | Pere                |
| Apellidos             | Fernández Ruiz      |
| Categoría profesional | Aux. Administrativo |
| Precio hora           | 12,00€              |

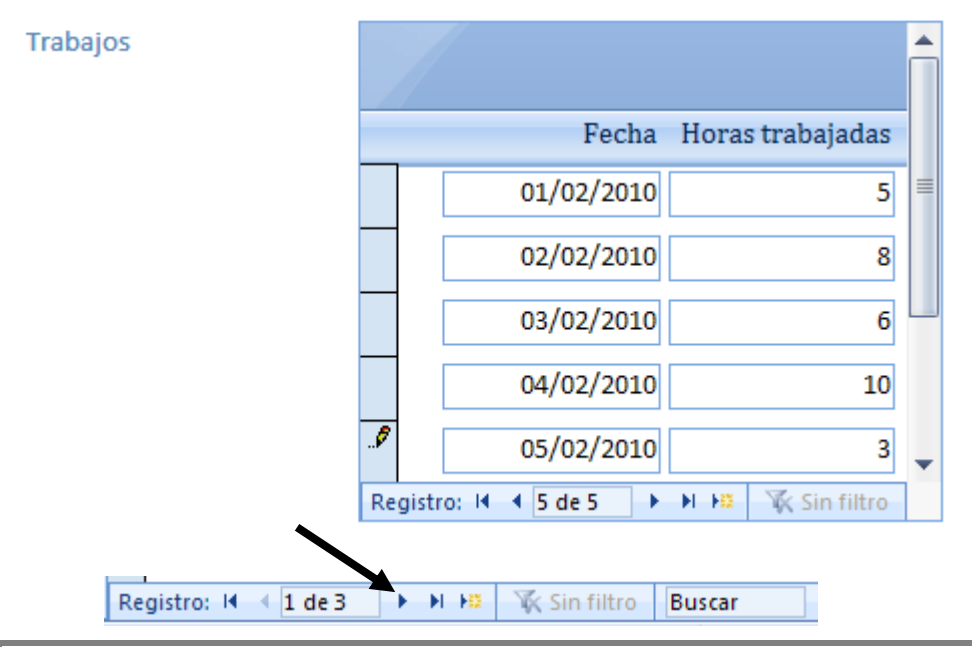

Seleccionaremos el botón para seleccionar el siguiente trabajador, para agregar las horas de trabajo.

| Código Operario       | 00002                  |   |  |
|-----------------------|------------------------|---|--|
| Nombre                | Piedad                 |   |  |
| Apellidos             | Zamora Martín          |   |  |
| Categoría profesional | Recepcionista          |   |  |
| Precio hora           | 8,00€                  |   |  |
| Trabajos              | Fecha Horas trabajadas |   |  |
|                       | 01/02/2010 5           | = |  |
|                       | 02/02/2010 3           |   |  |
|                       | 03/02/2010 7           |   |  |

Ì

Registro: I 4 2 de 3

Seleccionaremos el siguiente operario para añadir las horas de trabajo.

04/02/2010

05/02/2010

📡 Sin filtro

▶ ► ► ►

Buscar

Registro: I 🔸 5 de 5

► H HS

12

6

🕅 Sin filtro

10

| Código Operario       | 00003           |
|-----------------------|-----------------|
| Nombre                | Carlos          |
| Apellidos             | Soriano Prats   |
| Categoría profesional | Mozo de almacén |
| Precio hora           | 10,00€          |

Trabajos

|    |                                      | • |
|----|--------------------------------------|---|
|    | Fecha Horas trabajadas               |   |
|    | 01/02/2010 8                         | = |
|    | 02/02/2010 10                        |   |
|    | 03/02/2010 10                        | 1 |
|    | 04/02/2010 5                         |   |
| \$ | 05/02/2010 12                        | • |
| Re | gistro: 14 🖪 5 de 5 🔹 🕨 👫 Sin filtro |   |

El siguiente paso será cerrar el formulario.

El siguiente paso será crear una consulta a modo de diseño.

| Inicio Crear Date                                                   | s externos Herramientas de base de dat | os                                                        | <b>\</b> .               |
|---------------------------------------------------------------------|----------------------------------------|-----------------------------------------------------------|--------------------------|
| Tabla  Plantillas de tabla - Diseño Listas de SharePoint - de tabla | Formulario                             | Etiquetas<br>Informe en blanco<br>Asistente para informes | Asistente para consultas |
| Tablas                                                              | Formularios                            | Informes                                                  | Otros                    |

Desde la pestaña "Crear" seleccionaremos "Diseño de consulta".

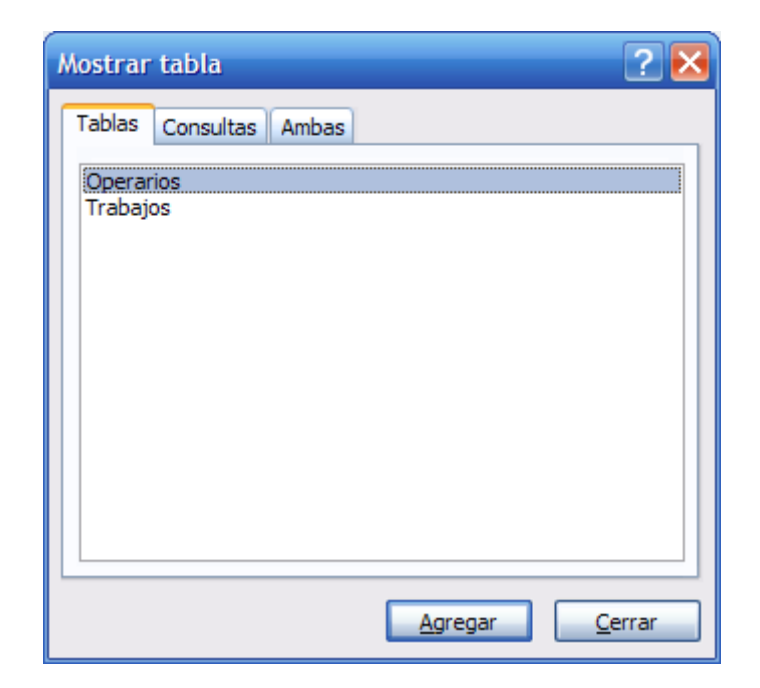

Seleccionaremos la tabla "Operarios" seguido del botón "Agregar", seleccionaremos la tabla "Trabajos" seguido del botón "Agregar" y por último el botón "Cerrar".

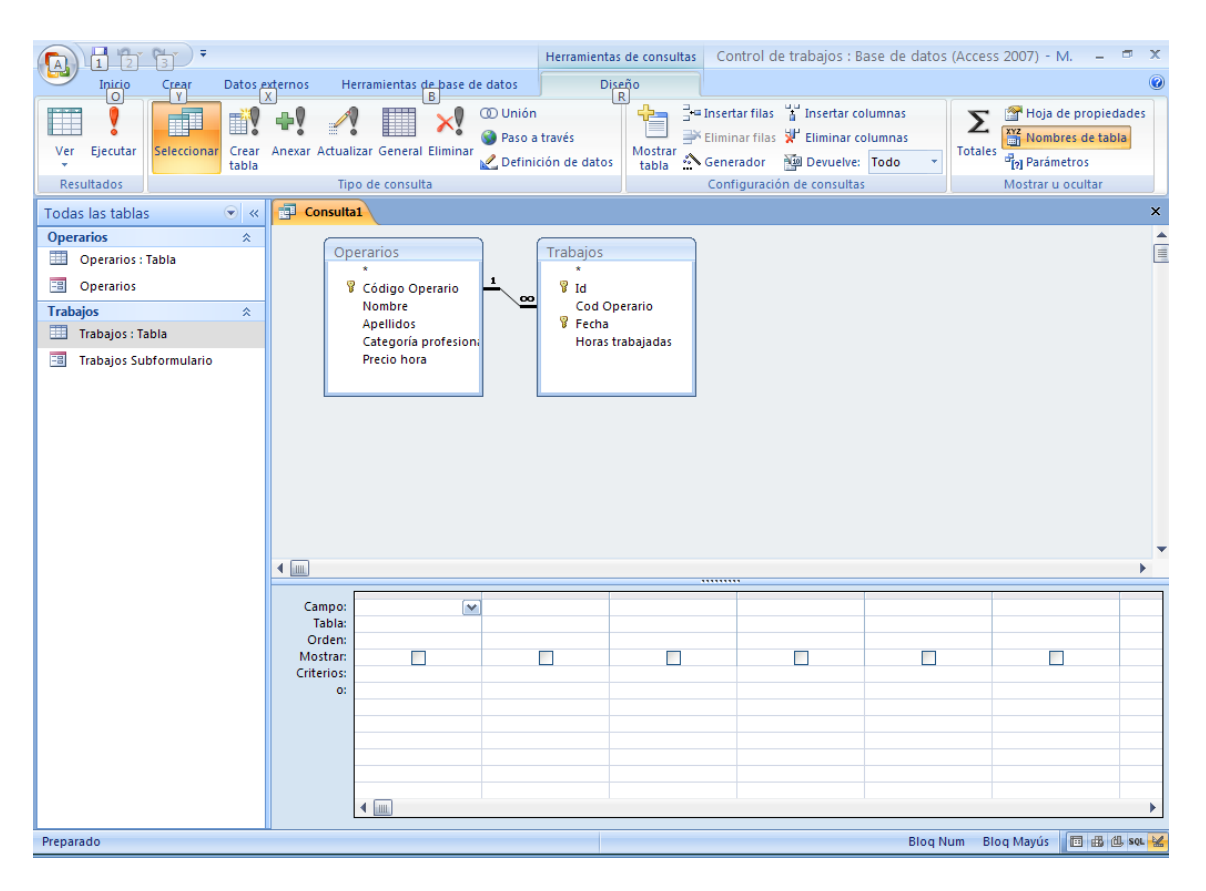

El siguiente paso será arrastrar los siguientes campos:

Tabla Operarios: (Todos los campos)

Tabla Trabajos: "Fecha" y "Horas trabajadas".

| Campo:<br>Tabla: | Código Operario<br>Operarios                                                                                                    | Nombre<br>Operarios | Apellidos<br>Operarios                                                                                                    | Categoría profesional<br>Operarios                                                                                                    | Precio hora<br>Operarios                                                                                                    | Fecha<br>Trabajos                                                                                                    | Horas trabajadas<br>Trabajos                                                                                                    |   |
|------------------|----------------------------------------------------------------------------------------------------|---------------------|----------------------------------------------------------------------------------------------------|----------------------------------------------------------------------------------------------------|----------------------------------------------------------------------------------------------------|----------------------------------------------------------------------------------------------------|----------------------------------------------------------------------------------------------------|---|
| Orden:           |                                                                                                    |                     |                                                                                                    |                                                                                                    |                                                                                                    |                                                                                                    |                                                                                                    |   |
| Mostrar:         | Image: A state of the state of the state |                     | Image: A start of the start of the start | Image: A start and a start a start | Image: A start and a start a start | Image: A start of the start of the start | Image: A start and a start a start |   |
| Criterios:       |                                                                                                    |                     |                                                                                                    |                                                                                                    |                                                                                                    |                                                                                                    |                                                                                                    |   |
| 0:               |                                                                                                    |                     |                                                                                                    |                                                                                                    |                                                                                                    |                                                                                                    |                                                                                                    |   |
|                  |                                                                                                    |                     |                                                                                                    |                                                                                                    |                                                                                                    |                                                                                                    |                                                                                                    |   |
|                  |                                                                                                    |                     |                                                                                                    |                                                                                                    |                                                                                                    |                                                                                                    |                                                                                                    |   |
|                  |                                                                                                    |                     |                                                                                                    |                                                                                                    |                                                                                                    |                                                                                                    |                                                                                                    |   |
|                  |                                                                                                    |                     |                                                                                                    |                                                                                                    |                                                                                                    |                                                                                                    |                                                                                                    |   |
|                  |                                                                                                    |                     |                                                                                                    |                                                                                                    |                                                                                                    |                                                                                                    |                                                                                                    |   |
|                  |                                                                                                    |                     |                                                                                                    |                                                                                                    |                                                                                                    |                                                                                                    |                                                                                                    |   |
|                  | 4                                                                                                    | -                   |                                                                                                    |                                                                                                    |                                                                                                    |                                                                                                    | *                                                                                                    | • |

El siguiente paso será crear un campo de cálculo llamado Total: [Precio hora] \* [Horas trabajadas].

|                            | <b></b>                |                                    |                          |                   |                              |                                         |
|----------------------------|------------------------|------------------------------------|--------------------------|-------------------|------------------------------|-----------------------------------------|
| Campo:<br>Tabla:<br>Orden: | Apellidos<br>Operarios | Categoría profesional<br>Operarios | Precio hora<br>Operarios | Fecha<br>Trabajos | Horas trabajadas<br>Trabajos | Total: [Precio hora]*[Horas trabajadas] |
| Mostrar:<br>Criterios:     | <b>V</b>               |                                    |                          | <b>V</b>          | <b>V</b>                     |                                         |
| 0:                         |                        |                                    |                          |                   |                              |                                         |
|                            |                        |                                    |                          |                   |                              |                                         |
|                            | 4                      |                                    |                          |                   |                              | ► ►                                     |

Ejecutaremos el siguiente botón Ver.

|      | _   |   |   |
|------|-----|---|---|
|      |     |   |   |
| - 14 |     | - |   |
|      | _   | _ | _ |
|      |     |   |   |
|      | · • | - |   |

| 4 | Código 👻 | Nombre 👻 | Apellidos 👻    | Categoría profesion 👻 | Precio hora 👻 | Fecha 👻    | Horas 👻 | Total 👻 |
|---|----------|----------|----------------|-----------------------|---------------|------------|---------|---------|
|   | 00001    | Pere     | Fernández Ruiz | Aux. Administrativo   | 12,00€        | 01/02/2010 | 5       | 60,00€  |
|   | 00001    | Pere     | Fernández Ruiz | Aux. Administrativo   | 12,00€        | 02/02/2010 | 8       | 96,00€  |
|   | 00001    | Pere     | Fernández Ruiz | Aux. Administrativo   | 12,00€        | 03/02/2010 | 6       | 72,00€  |
|   | 00001    | Pere     | Fernández Ruiz | Aux. Administrativo   | 12,00€        | 04/02/2010 | 10      | 120,00€ |
|   | 00001    | Pere     | Fernández Ruiz | Aux. Administrativo   | 12,00€        | 05/02/2010 | 3       | 36,00€  |
|   | 00002    | Piedad   | Zamora Martín  | Recepcionista         | 8,00€         | 01/02/2010 | 5       | 40,00€  |
|   | 00002    | Piedad   | Zamora Martín  | Recepcionista         | 8,00€         | 02/02/2010 | 3       | 24,00€  |
|   | 00002    | Piedad   | Zamora Martín  | Recepcionista         | 8,00€         | 03/02/2010 | 7       | 56,00€  |
|   | 00002    | Piedad   | Zamora Martín  | Recepcionista         | 8,00€         | 04/02/2010 | 12      | 96,00€  |
|   | 00002    | Piedad   | Zamora Martín  | Recepcionista         | 8,00€         | 05/02/2010 | 6       | 48,00€  |
|   | 00003    | Carlos   | Soriano Prats  | Mozo de almacén       | 10,00€        | 01/02/2010 | 8       | 80,00€  |
|   | 00003    | Carlos   | Soriano Prats  | Mozo de almacén       | 10,00€        | 02/02/2010 | 10      | 100,00€ |
|   | 00003    | Carlos   | Soriano Prats  | Mozo de almacén       | 10,00€        | 03/02/2010 | 10      | 100,00€ |
|   | 00003    | Carlos   | Soriano Prats  | Mozo de almacén       | 10,00€        | 04/02/2010 | 5       | 50,00€  |
|   | 00003    | Carlos   | Soriano Prats  | Mozo de almacén       | 10,00€        | 05/02/2010 | 12      | 120,00€ |

Cerraremos la consulta.

| Microsof | ft Office Access                                                     |
|----------|----------------------------------------------------------------------|
| ⚠        | ¿Desea guardar los cambios en el diseño de la consulta 'Consulta 1'? |
|          | <u>Sí</u> <u>N</u> o Cancelar                                        |

Seleccionaremos el botón "Sí".

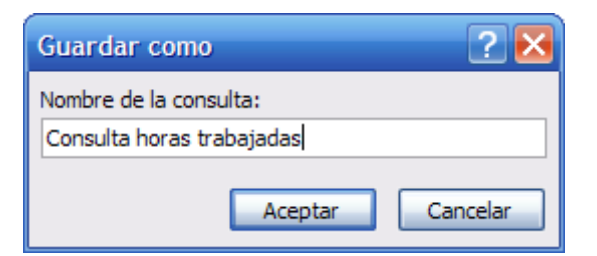

Como nombre a la consulta "Consulta horas trabajadas", seguido del botón "Aceptar".

| □ □ · □ · □ ·                                                                    | Control de trabajos                      | : Base de datos (Access 2007) - Mic                               | rosoft Access                                                         |
|----------------------------------------------------------------------------------|------------------------------------------|-------------------------------------------------------------------|-----------------------------------------------------------------------|
| Inicio Crear Dato                                                                | s externos 👘 Herramientas de base de dat | os                                                                |                                                                       |
| Tabla     Plantillas de tabla ~     Diseño     Listas de SharePoint ~     tablas | Formulario                               | Etiquetas<br>Informe en blanco<br>Informe Asistente para informes | seño de<br>nforme<br>Consultas<br>Otros                               |
| Todas las tablas 🔍                                                               | «                                        | N                                                                 | luevo objeto: Informe<br>Crear un nuevo informe en blanco en la vista |
| Operarios : Tabla                                                                |                                          | Diseño.<br>En la vista Diseño, puede realizar cambios de          |                                                                       |
| 🗐 Operarios                                                                      |                                          |                                                                   | tipos de controles y código de escritura.                             |
| Trabajos 🔗                                                                       |                                          |                                                                   |                                                                       |
| Consulta horas trabajadas                                                        |                                          |                                                                   |                                                                       |
| 🗐 Trabajos Subformulario                                                         |                                          |                                                                   |                                                                       |

Desde la pestaña "Crear" seleccionaremos la consulta "Consulta horas trabajadas" y a continuación "Diseño de informes".

| Contro                      | de trabajos : Base de datos (Access M Herramientas de diseño de informe 🛛 🗕 📼 🗙                                                                                                    |
|-----------------------------|----------------------------------------------------------------------------------------------------|
| Inicio Crear Datos e        | ternos Herramientas de base de datos Diseño Organizar Configurar página 🛛                                                                                                    |
| Ver<br>Vistas               | Image: Second circles       Image: Second circles       Image: Second cir |
| Todas las tablas 💿 «        | Informe1 ×                                                                                                    |
| Operarios                   | 🔳 · · · 1 · · · · 2 · · · 3 · · · 4 · · · 5 · · · 6 · · · 7 · · · 8 · · · 9 · · · 10 · · · 11 · · · · 12 · · · · 13 · · · 14 · · · 15 · · · · 16 · · · 17 · · · 18 · · · 19 · · · · 20 · 🚊                                                                                                    |
| Operarios : Tabla           | 🗲 Encabezado de página                                                                                                    |
| 🗐 Consulta horas trabajadas |                                                                                                    |
| Operarios                   |                                                                                                    |
| Trabajos 🌣                  |                                                                                                    |
| Trabajos : Tabla            |                                                                                                    |
| Consulta horas trabajadas   |                                                                                                    |
| Trabajos Subformulario      |                                                                                                    |
|                             |                                                                                                    |
|                             |                                                                                                    |
|                             |                                                                                                    |
|                             | 3                                                                                                    |

Seleccionaremos "Hoja de propiedades".

| Contro                    | l de trabajos : Base de datos (Access M Herramientas de diseño de informe 🛛 🗕 🖻                                                                                                    |
|---------------------------|----------------------------------------------------------------------------------------------------|
| Inicio Crear Datos e      | xternos Herramientas de base de datos Diseño Organizar Configurar página                                                                                                    |
| Ver<br>Vistas             | Image: Condicional Condicional Agripación       Image: Condicional Condicional Lineas de división       Image: Condicional Lineas de división       Image: Condicional Lineas de divis |
| Todas las tablas 💿 «      | Informe1 X Hoja de propiedades                                                                                                    |
| Operarios 🎄               | Tipo de selección: Informe                                                                                                    |
| Operatios : Tabla         | Eprohando da página                                                                                                    |
|                           |                                                                                                    |
| Consulta horas trabajadas |                                                                                                    |
| Operarios                 | 1 Origen del registro Consulta horas trabajadas 💌 🖿                                                                                                    |
| Trabajos 🔅                | - Titulo Tracante No.                                                                                                    |
| Trabajos : Tabla          | A Costala No                                                                                                    |
| Consulta have to hairden  | Vecane     Mostrar en el sitio de ShareP. Seguir configuración de tabla                                                                                                    |
|                           | Vista Informes Vista Informes                                                                                                    |
| Trabajos Subformulario    | 1 Permitir vista Informes Sí                                                                                                    |
|                           | Permitrivista Presentacion Si                                                                                                    |
|                           | 2 minagen (minguna)                                                                                                    |
|                           | Distribución de la imagen                                                                                                    |
|                           | Tipo de imagen Incrustado                                                                                                    |
|                           | Modo de tamaño de la image Recortar                                                                                                    |
|                           | - Ancho 12,335cm                                                                                                    |
|                           | 4 Centrado automático No                                                                                                    |
|                           | Ajuste de tamaño automático Si                                                                                                    |
|                           | 5 Ajustar a la pagina Si                                                                                                    |
|                           | Estito de los portes Ajústable                                                                                                    |
|                           | 6 Clarge Control Si                                                                                                    |
|                           | Botón Cerrar Sí                                                                                                    |
|                           | Botones Minimizar Maximizar Ambos activados                                                                                                    |
|                           | Movible No                                                                                                    |
|                           | Mostrar mårgenes de pågina Sí                                                                                                    |
|                           | 8 Línea X 10                                                                                                    |
|                           |                                                                                                    |
|                           | 9 Diserce a mprime Si                                                                                                    |
|                           | Pácinas de la imagen Tordas las nácinas                                                                                                    |
|                           | 10 Encabezado de página En todas las páginas                                                                                                    |
|                           | Pie de página En todas las páginas                                                                                                    |
| Vista Diseño              | Blog Num Blog Mayús 🖉 🖪 🖾                                                                                                    |

Seleccionaremos la consulta "Consulta horas trabajadas",

Cerraremos la Hoja de propiedades.

| Control                        | ol de    | trabaj   | os:Ba     | se de c                | datos (/          | Access            | M. H                       | lerrami  | entas d   | e diseñ  | io de inf             | orme      |                           |            |                                                                            |                                        | _ 6                              | x              |
|--------------------------------|----------|----------|-----------|------------------------|-------------------|-------------------|----------------------------|----------|-----------|----------|-----------------------|-----------|---------------------------|------------|----------------------------------------------------------------------------|----------------------------------------|----------------------------------|----------------|
| Inicio Crear Datos             | exter    | nos      | Herran    | nientas                | de base           | de dat            | os 🥤                       | Diseño   | 0 0       | Irganiza | ar (                  | Ionfigu   | ırar pági                 | na         |                                                                            |                                        |                                  |                |
| Ver<br>Vistas                  | A -      | Condic   | ional     | ()<br>Σ<br>f<br>Agrupa | ición             | Líneas<br>divisió | s de<br>ón • 🖌<br>de divis | L<br>ión | ogotipo   |          | ab  📑<br><i>A</i> a 📑 | Cor       | D ≓ i<br>D ⊡ i<br>ntroles |            |                                                                            | Agregar campos<br>existentes<br>Herrar | Hoja de<br>propiedade<br>mientas | 20<br>20<br>20 |
| Todas las tablas 💿 🔍           | E        | Infor    | me1       |                        |                   |                   |                            |          |           |          |                       |           |                           |            | Agregar camp                                                               | os existentes                          |                                  | ×              |
| Operarios    Operarios : Tabla |          | ✓ Enc    | 1 · · · · | 2 · i · 3<br>o de pá   | 3 · i · 4<br>gina | 1 * 1 * 5         | 5 * 1 * 6                  | * I * 1  | 7 • 1 • 8 |          | 9 · i · 10            | ) + 1 + 1 | 1 • 1 • 12                | · I · 13 · | <ul> <li><sup>1</sup>Inserta<sup>15</sup>un ca<br/>campo existe</li> </ul> | mipo en ésta vista,<br>nte.            | 'básaiðo' ein i                  | uag - 🔶        |
| 📑 Consulta horas trabajadas    | :        |          |           |                        |                   |                   |                            |          |           |          |                       |           |                           |            | Presione F                                                                 | 1 para obtener ay                      | ruda.                            |                |
| Operarios                      | 1        | <u> </u> |           |                        |                   |                   |                            |          |           |          |                       |           |                           | -          |                                                                            |                                        |                                  |                |
| Trabajos 🌣                     |          |          |           |                        |                   |                   |                            |          |           |          |                       |           |                           |            |                                                                            |                                        |                                  |                |
| Trabajos : Tabla               | Ê        | 🗲 Det    | talle     |                        |                   |                   |                            |          |           |          |                       |           |                           |            |                                                                            |                                        |                                  |                |
| 📑 Consulta horas trabajadas    | <u> </u> |          |           |                        |                   |                   |                            |          |           |          |                       |           |                           |            |                                                                            |                                        |                                  | =              |
| 🔳 Trabajos Subformulario       | 1        |          |           |                        |                   |                   |                            |          |           |          |                       |           |                           | -          |                                                                            |                                        |                                  |                |
|                                |          |          |           |                        |                   |                   |                            |          |           |          |                       |           |                           |            |                                                                            |                                        |                                  |                |
|                                | 2.       |          |           |                        |                   |                   |                            |          |           |          |                       |           |                           |            |                                                                            |                                        |                                  |                |
|                                | .3       |          |           |                        |                   |                   |                            |          |           |          |                       |           |                           | _          |                                                                            |                                        |                                  |                |
|                                | ÷        |          |           |                        |                   |                   |                            |          |           |          |                       |           |                           |            |                                                                            |                                        |                                  |                |
|                                | 4        | <u> </u> |           |                        |                   |                   |                            |          |           |          |                       |           |                           |            |                                                                            |                                        |                                  |                |
|                                | 1        |          |           |                        |                   |                   |                            |          |           |          |                       |           |                           |            |                                                                            |                                        |                                  |                |
|                                |          |          |           |                        |                   |                   |                            |          |           |          |                       |           |                           |            |                                                                            |                                        |                                  |                |

Seleccionaremos el botón "Agregar campos existentes".

| Contro                                                                  | de trabajos : Base de datos (Access M Herramientas de diseño de informe  | _ = ×                                                                               |
|-------------------------------------------------------------------------|--------------------------------------------------------------------------|-------------------------------------------------------------------------------------|
| Inicio Crear Datos e                                                    | xternos Herramientas de base de datos Diseño Organizar Configurar página | 0                                                                                   |
| Ver<br>Vistas                                                           | $ \begin{array}{c c c c c c c c c c c c c c c c c c c $                  | Agregar campos<br>existentes<br>Herramientas                                        |
| Todas las tablas 💿 «                                                    | Informe1                                                                 | × Lista de campos ×                                                                 |
| Operarios                                                               | ■ • • • • • • • • • • • • • • • • • • •                                  | Campos disponibles para esta vista:                                                 |
| Consulta horas trabajadas                                               |                                                                          | <ul> <li>Operarios Editar tabla</li> <li>Código Operario</li> <li>Nombre</li> </ul> |
| Trabajos                                                                |                                                                          | Apellidos<br>Categoría profesional<br>Bracio boro                                   |
| <ul> <li>Trabajos : Tabla</li> <li>Consulta horas trabajadas</li> </ul> |                                                                          | <ul> <li>Trabajos Editar tabla</li> <li>Id</li> </ul>                               |
| 🔄 Trabajos Subformulario                                                |                                                                          | Cod Operario<br>Fecha<br>Horas trabajadas<br>Total                                  |

En este ejemplo lo que queremos es realizar un informe con la información agrupada por trabajador, para saber cuenta hay que pagarle a cada uno.

| <b>C</b> | 🚽 🎝 + (°! + ) =                                   | Contro     | l de              | trabajo  | os : Ba | ase d | le datos (                             | Access .           | M. Herra      | imientas d | e diseñ  | o de inf             |
|----------|---------------------------------------------------|------------|-------------------|----------|---------|-------|----------------------------------------|--------------------|---------------|------------|----------|----------------------|
| 9        | Inicio Crear                                      | Datos e    | xtern             | ios      | Herra   | mient | as de base                             | e de dato          | s Dise        | eño C      | rganiza  | r (                  |
| Ver      | N <u>K</u> <u>S</u><br>≣ ≣ ≣ <b>∛</b>             | - 1<br>- < | \ -<br>≫ -<br>□ - | Condic   | ional   |       | <b>Σ</b><br>Σ                          | Líneas<br>división | de<br>n v 2 v | Logotipe   |          | ab  📑<br><i>Aa</i> 📑 |
| Vistas   |                                                   | Fuente     |                   |          |         | Agru  | upación                                | l (neas (          | de división   |            |          |                      |
| Todas    | Todas las tablas 💿 « 🔄 Informe1 Agrupar y ordenar |            |                   |          |         |       |                                        |                    |               |            |          |                      |
| Opera    | rios                                              | *          |                   |          |         | 2 • 1 | Agrupa                                 | u ordena           | a registros p | para que e | l inform | e 1                  |
|          | Operarios : Tabla                                 |            |                   | € Enc    | abezao  | do de | resulte                                | más fácil          | de leer. Ag   | rega conta | actos,   |                      |
|          | Consulta horas trabajao                           | das        | :<br>-            |          |         |       | grupo.                                 | u otras o          | peraciones    | antmetica  | s a cada |                      |
| == (     | Operarios                                         |            | 1                 | <u> </u> |         | +     | Por ejemplo, puede agrupar por zona de |                    |               |            |          |                      |
| Trabaj   | os                                                | *          | 1.                |          |         |       | zona de                                | ventas j           | untos, con    | un total d | e ventas |                      |
| T        | rabajos : Tabla                                   |            | Î                 | € Det    | alle    |       | para cao                               | da una d           | e dichas zoi  | nas.       |          |                      |
|          | onsulta horas trabajar                            | das        | - I               |          |         |       |                                        |                    |               |            |          |                      |

Como podrás observar mientras estemos diseñando el informe tendremos acceso a las pestañas diseño, organizar y configurar.

Desde la pestaña "Diseño" seleccionaremos "Agrupar y ordenar".

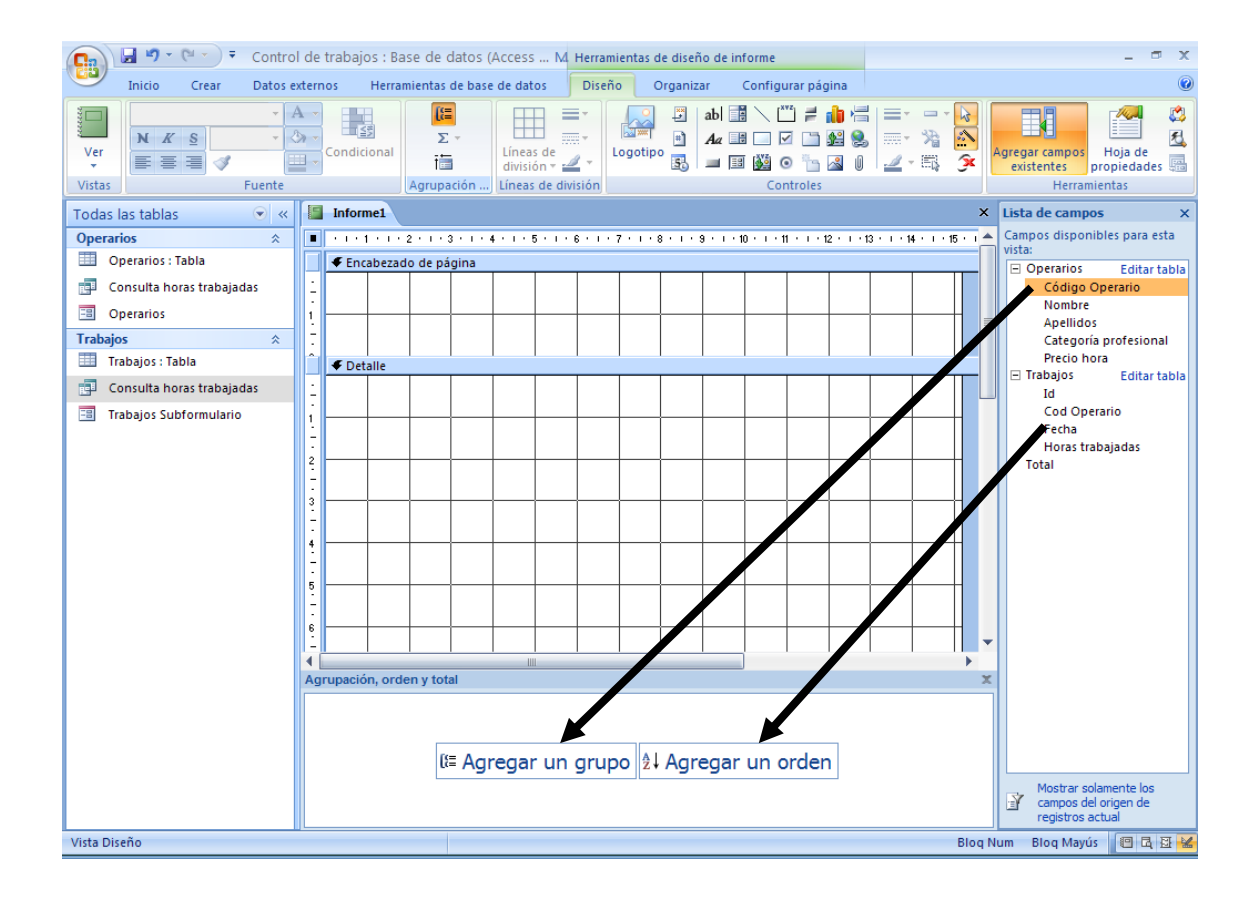

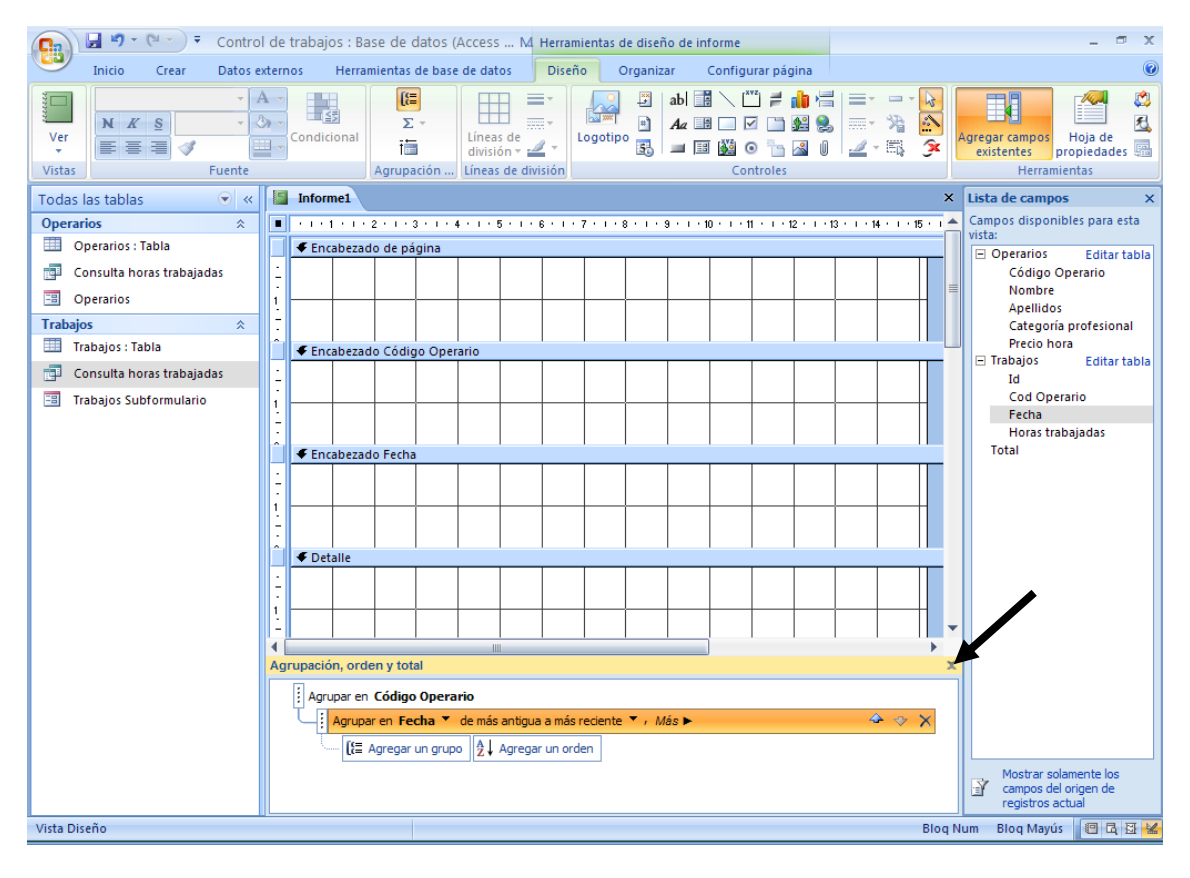

Cerraremos esta ventana.

| Can 🔄 🤊 ▾ (ལ ▾ ) ∓ Control de | trabajos : Base de datos (Access M Herramientas de diseño de informe                                                   |                                                        | _ = x             |
|-------------------------------|----------------------------------------------------------------------------------------------------|--------------------------------------------------------|-------------------|
| Inicio Crear Datos exterr     | os Herramientas de base de datos Diseño Organizar Configurar página                                                    |                                                        | (                 |
| Ver<br>Vistas                 | $\begin{array}{c c} \hline \\ \hline \\ \hline \\ \hline \\ \hline \\ \hline \\ \hline \\ \hline \\ \hline \\ \hline $ | Agregar campos<br>Agregar campos<br>Hor<br>Herramiente | ija de<br>iedades |
| Todas las tablas 💿 « 📲        | Informe1                                                                                                    | × Hoja de propiedades                                  | >                 |
| Operarios 🔅                   |                                                                                                    | Tipo de selección: Sección                             |                   |
| Operarios : Tabla             | € Encabezado de página                                                                                                 | EncabezadoDelGrupo0                                    | N                 |
| 🗐 Consulta horas trabajadas 📋 | Eachal Harrs tehaidar Dreek hara Total                                                                                 | Formato Datos Eventos Otra                             | as Todas          |
| Operarios                     |                                                                                                    | Visible Sí                                             |                   |
| Trabaios                      | 🗲 Encabezado Código Operario                                                                                           | Alto 1,9                                               | 998 cm            |
| Trabajor : Tabla              | Código: Código O Nombre Apellidos                                                                                      | Color del fondo #F                                     | FFFFF             |
|                               | Coulgo o Nombre Apendos                                                                                                | Efecto especial                                        | n relieve         |
| Consulta horas trabajadas     | Categoría profesional: Categoría profesional                                                                           | Alto automático No                                     | 5                 |
| 🔳 Trabajos Subformulario      |                                                                                                    | Autoextensible Si                                      |                   |
|                               | ✓ Detalle                                                                                                    | Autocomprimible Si                                     |                   |
| 1                             | Fecha Horas trabi Precio hora Total                                                                                    | Mantener juntos Sí                                     | empre             |
|                               |                                                                                                    | Repetir sección No                                     | 5                 |
|                               | Total a percibir por trabajador                                                                                        | Forzar nueva página Ni                                 | nguno             |
|                               |                                                                                                    | Nueva fila o columna Ni                                | nguno             |
|                               | 🕈 Pie de página                                                                                                    |                                                        |                   |
|                               |                                                                                                    |                                                        |                   |
| 1                             |                                                                                                    | _                                                      |                   |
|                               |                                                                                                    |                                                        |                   |
| 2                             |                                                                                                    |                                                        |                   |
|                               |                                                                                                    | <b>•</b>                                               |                   |
| 4                             |                                                                                                    | •                                                      |                   |
| Ag                            | rupación, orden y total                                                                                                | ×                                                      |                   |
|                               | Agrupar en Código Operario 🍸 con A en la parte superior 🍢 💋 🥔 🗇 🗙                                                      | ▲                                                      |                   |
|                               | por valor completo 🔽 , sin totales 🍸 , con título Código; ,                                                            |                                                        |                   |
|                               | con una sección de encaberado X , con una sección de pie X .                                                           |                                                        |                   |
|                               | no mantener tiunto el grupo en una nágina 🗸 , Menos 🛋                                                                  |                                                        |                   |
|                               |                                                                                                    |                                                        |                   |
|                               |                                                                                                    | ▼                                                      |                   |

## Seleccionaremos "Ver".

| 💽 🖟 " · (" · ) Ŧ                                          |                                      | Control de tra | abajos : Base de o   | datos (Access 20        | 07) - Microsoft Ad                                        | ccess    | - 📼 X                                   |
|-----------------------------------------------------------|--------------------------------------|----------------|----------------------|-------------------------|-----------------------------------------------------------|----------|-----------------------------------------|
| Inicio Crear Datos externos Herramientas de base de datos |                                      |                |                      |                         |                                                           |          |                                         |
| Ver<br>Vistas Portapapeles 5                              | S = = =<br>Fuente                    | Texto          | ab∑~r<br>enriquecido | ilizar<br>o * Reference | ∑ Totales<br>r ≪ Revisión orto<br>r ∽ ⊞ Más ∽<br>egistros | ográfica | cción →<br>izadas →<br>mar filtro<br>ar |
| Todas las tablas 💿 «                                      | Informe1                             |                |                      |                         |                                                           |          | ×                                       |
| Operarios 🌣                                               |                                      |                |                      |                         |                                                           |          |                                         |
| Operarios : Tabla                                         |                                      |                |                      |                         |                                                           |          |                                         |
| Consulta horas trabajadas                                 |                                      | Fecha H        | oras trabajadas      | Precio hora             | Total                                                     |          |                                         |
| Operarios                                                 | Código:                              | 00001          | Pere                 | Fernández Rui           | z                                                         | -        |                                         |
| Trabajos 🌣                                                |                                      |                | ategoría profesi     | onal: Aux Ada           | nistrativo                                                |          |                                         |
| Trabajos : Tabla                                          |                                      | _              | ategoria profesi     | onal. Aux. Aun          | mistativo                                                 |          |                                         |
| Consulta noras trabajadas                                 |                                      | 01/02/2010     | 5                    | 12,00€                  | 60,00€                                                    |          | _                                       |
| -a Trabajos Subformulario                                 |                                      | 02/02/2010     | 8                    | 12,00€                  | 96,00€                                                    |          |                                         |
|                                                           |                                      | 03/02/2010     | 6                    | 12,00€                  | 72,00€                                                    |          |                                         |
|                                                           |                                      | 04/02/2010     | 10                   | 12,00€                  | 120,00€                                                   |          |                                         |
|                                                           |                                      | 05/02/2010     | 3                    | 12,00€                  | 36,00€                                                    |          |                                         |
|                                                           |                                      | Total a pe     | ercibir por trabaj   | ador                    | 384,00€                                                   |          |                                         |
|                                                           | Código:                              | 00002          | Piedad               | Zamora Martín           |                                                           | -        |                                         |
|                                                           | Categoría profesional: Recepcionista |                |                      |                         |                                                           |          |                                         |
|                                                           |                                      | 01/02/2010     | 5                    | 8,00€                   | 40,00€                                                    |          |                                         |
|                                                           |                                      | 02/02/2010     | 3                    | 8,00€                   | 24,00€                                                    |          |                                         |
|                                                           |                                      | 03/02/2010     | 7                    | 8,00€                   | 56,00€                                                    |          |                                         |
|                                                           |                                      | 04/02/2010     | 12                   | 8,00€                   | 96,00€                                                    |          |                                         |
|                                                           |                                      | 05/02/2010     | 6                    | 8,00€                   | 48,00€                                                    |          |                                         |
|                                                           |                                      | Total a pe     | ercibir por trabaj   | ador                    | 264,00€                                                   |          | -                                       |
| Vista Informes                                            |                                      |                |                      |                         |                                                           | Blog Num | Blog Mayús 🗧 🖬 😫 🖌                      |

## Cerraremos el Formulario.

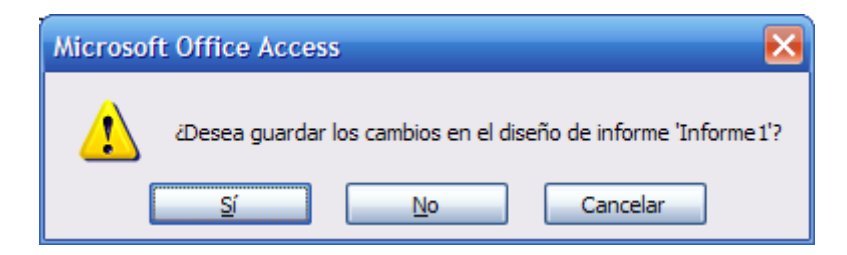

Seleccionaremos el botón "Sí".

| Guardar como 🔹 💽            |  |  |  |  |
|-----------------------------|--|--|--|--|
| Nombre del informe:         |  |  |  |  |
| Listado cobrar trabajadores |  |  |  |  |
| Aceptar Cancelar            |  |  |  |  |

Como nombre al formulario: "Listado cobrar trabajadores".